MONI Grant Electronic Application and Reporting System

GEARS

# Applying for a *Vermont Training Program (VTP) Grant* on the ACCD Grants Management System (IntelliGrants)

*PLEASE NOTE:* Prior to this point, you should have contacted VTP staff, had an initial determination that your training is appropriate for an application, created a user account in the grants management system and had that account validated by VTP staff. If so, you are ready for STEP 1 below.

#### STEP 1: Saving Your Organization Details Page

This page contains organization information that is required to process your application.

- 1. Log on to the system: https://egrants.vermont.gov/
- 2. Click the 'Organization(s)' link on the top blue bar:

| Home Grants/Incentives/ERs | Monitoring/Reporting | Requisitions/Claims/Invoices | Archive     |                     |                         |
|----------------------------|----------------------|------------------------------|-------------|---------------------|-------------------------|
|                            |                      | Train                        | ing Materia | s   Organization(s) | <u>Profile   Logout</u> |
|                            |                      |                              |             |                     | SHOW HELP               |

3. You will see your organization's contact information and links to Organization Members, Organization Documents and Organization Details. Click the Organization Details link:

| Organization - VTP Test Company |                                                                              |  |  |
|---------------------------------|------------------------------------------------------------------------------|--|--|
| Please complete all             | the required fields below. Required fields are marked with an $\star$ .      |  |  |
| Organization Inform             | ation   Organization Members   Organization Documents   Organization Details |  |  |
| Organization Infor              | mation                                                                       |  |  |
| Name                            | VTP Test Company                                                             |  |  |
| Short Name                      | VTPTestCo *                                                                  |  |  |
| Address                         | 123 Here                                                                     |  |  |
| City                            | Montpelier * State Vermont • * Zipcode 05620 *                               |  |  |
| County                          | Washington County <b>v</b>                                                   |  |  |
| Phone                           | (888) 888-8888 <b>*</b> Fax                                                  |  |  |
| Email                           | trisha.standen@vermont.gov                                                   |  |  |
| Website                         |                                                                              |  |  |

4. Click on VTP Organization Details:

| My Or<br>Please com | ganization Information                            |                         |                                          |                                   |
|---------------------|---------------------------------------------------|-------------------------|------------------------------------------|-----------------------------------|
| Organization        | n Information   Organization Members   Organizati | on Documents   Organiza | tion Details                             |                                   |
| Organizati          | on Details                                        |                         |                                          |                                   |
| Status              | Page Name                                         | Note                    | Created By                               | Last Modified By                  |
|                     | VTP Organization Details                          |                         | TrishaDev Standen<br>4/8/2016 1:20:31 PM | Drew Lees<br>5/6/2016 11:39:03 AM |

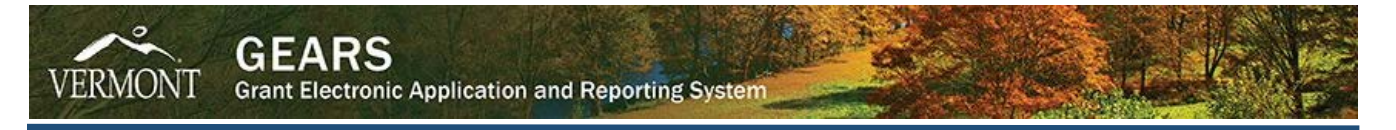

5. Fill in all of the required (red asterisk \*) fields and click the 'SAVE' button. VTP Staff will fill in your State of Vermont Vendor Number if you do not know it, or do not have one yet:

|                                                                                                    |                                                         | SAVE AL | DD NOTE | CHECK GLOBAL ERRORS |  |
|----------------------------------------------------------------------------------------------------|---------------------------------------------------------|---------|---------|---------------------|--|
| Seck Document Information: OD-2014-VTPTestCo-01875 Details You are here: > Organization Details Menu > Forms Menu |                                                         |         |         |                     |  |
| Organization Information   Organization                                                                           | Members   Organization Documents   Organization Details |         |         |                     |  |
| VTP ORGANIZATION DETAILS                                                                                          |                                                         |         |         |                     |  |
| Please enter the following information and                                                                        | click save.                                             |         |         |                     |  |
| Federal ID:                                                                                                    | 999999999 *                                             |         |         |                     |  |
| DUNS:                                                                                                    | 00000000 *                                              |         |         |                     |  |
| Fiscal Year End:                                                                                                  | Day <mark>31 ▼ </mark> * Month Jan ▼ *                  |         |         |                     |  |
| RDC:                                                                                                    | CVEDC V                                                 |         |         |                     |  |
| Region:                                                                                                    | Central 🔻 \star                                         |         |         |                     |  |
| Business Size:<br>(number of permanent, full-time employees                                                       | ) <u>100-249</u> <b>*</b>                               |         |         |                     |  |
| Business Type:                                                                                                    | C-Corp 🔻 \star                                          |         |         |                     |  |
| SOV Vendor #:<br>(VTP Staff will fill in)                                                                         |                                                         |         |         |                     |  |
| Click 'Save' before leaving page.                                                                                 |                                                         |         |         |                     |  |

## STEP 2: Initiating the Application

Roles that can create a VTP application include: Administrator, Authorizing Official, Financial Officer and Senior Authorized Official.

1. Log on in a role that can create an application, if not already logged on.

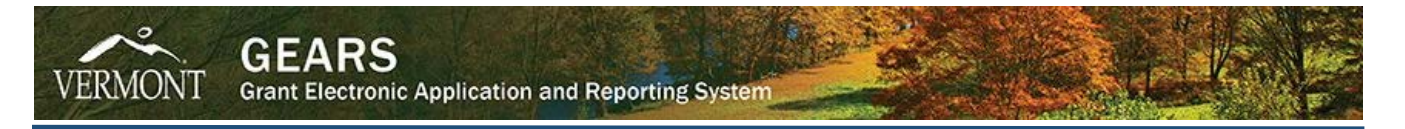

2. On the home page click the button that says 'VIEW AVAILABLE GRANTS/INCENTIVES/ERs

| Home Grants/Incentives/ERs                                                        | Monitoring/Reporting                                                                                                    | Requisitions/0                                  | Claims/Invo   | ices   | Archive         |                 |                |          |
|-----------------------------------------------------------------------------------|----------------------------------------------------------------------------------------------------|-------------------------------------------------|---------------|--------|-----------------|-----------------|----------------|----------|
|                                                                                   |                                                                                                    |                                                 | Reports       | Train  | ing Materials   | Organization(s) | <u>Profile</u> | Logout   |
|                                                                                   |                                                                                                    |                                                 |               |        |                 |                 | SH             | IOW HELP |
| Welcome Test<br>Financial Officer<br>Change Picture                               | Instructions:<br>Select the SHOW HELP bi<br>> Applying for an Opportur<br>> Using System Messages<br>> Understanding your Tasl<br>> Managing your awarded | utton above for d<br>nity<br>s<br>ks<br>I grant | etailed instr | uction | s on the follow | ing.            |                |          |
| Hello Test, please choose an option b                                             | elow.                                                                                                    |                                                 |               |        |                 |                 |                |          |
| View Available Gran                                                               | nts/Incentives,                                                                                                    | /ERs                                            |               |        |                 |                 |                |          |
| Select the View Grants/Incentives/ERs bu                                          | tton below to see what is av                                                                                                    | ailable to your o                               | rganization.  |        |                 |                 |                |          |
| VIEW GRANTS/INCENTIVES/ERS                                                        |                                                                                                    |                                                 |               |        |                 |                 |                |          |
|                                                                                   |                                                                                                    |                                                 |               |        |                 |                 |                |          |
| 😑 My Inbox                                                                        |                                                                                                    |                                                 |               |        |                 |                 |                |          |
| You have 15 new messages.<br>Select the Open Inbox button below to open           | n your system message inb                                                                                                    | <b>0</b> X.                                     |               |        |                 |                 |                |          |
| OPEN INBOX                                                                        |                                                                                                    |                                                 |               |        |                 |                 |                |          |
|                                                                                   |                                                                                                    |                                                 |               |        |                 |                 |                |          |
| My Tasks                                                                          |                                                                                                    |                                                 |               |        |                 |                 |                |          |
| You have 2 new tasks.                                                             |                                                                                                    |                                                 |               |        |                 |                 |                |          |
| You have 0 tasks that are critical.<br>Select the Open Tasks button below to view | v your active tasks.                                                                                                    |                                                 |               |        |                 |                 |                |          |
| OPEN TASKS                                                                        |                                                                                                    |                                                 |               |        |                 |                 |                |          |
|                                                                                   |                                                                                                    |                                                 |               |        |                 |                 |                |          |
|                                                                                   |                                                                                                    |                                                 |               |        |                 |                 |                |          |

3. Click the 'APPLY NOW' button under the VTP application offer for your organization:

| O Back                                                                                 |
|----------------------------------------------------------------------------------------|
| Grants/Incentives/ERs                                                                  |
| To apply for an item listed below, select the Apply Now button below each description. |
| VTP Business Application 2017 for Vermont Company<br>Offered By:<br>VTACCD             |
| VTP Application Availability Dates:<br>02/17/2016-open ended                           |
| VTP Application Period:<br>not set                                                     |
| VTP Application Due Date:<br>not set                                                   |
| Description:                                                                           |
| APPLY NOW                                                                              |

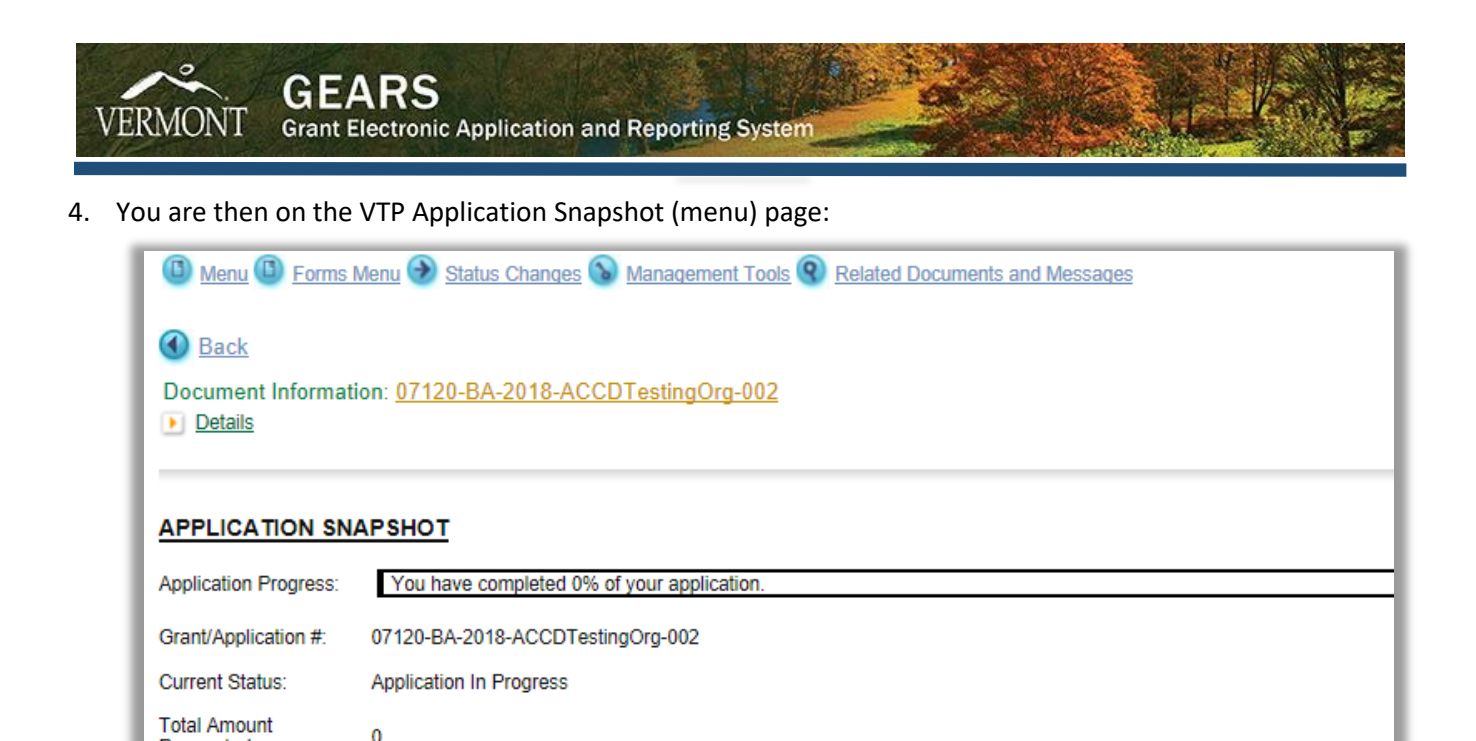

From here you have access to all of the application forms ('Forms Menu'); the ability to move the application along the application process ('Status Changes'); add or remove users from the application, see the status history, print a full PDF of the application and more ('Management Tools'); and the ability to see items related to your application, like system messages ('Related Documents and Messages').

# STEP 3: Completing the Application

Requested:

Approval:

Total Amount Pending

0

1. From the breadcrumb menu at the top of the page, hover over the 'Forms Menu' link to get a popup window of the available forms, or click the link to get to the forms listing.

| Men                | Menu  Forms Menu Status Changes Management Tools Related Documents and Messages |                                                                                                    |  |  |  |
|--------------------|---------------------------------------------------------------------------------|----------------------------------------------------------------------------------------------------|--|--|--|
|                    | Forms Me                                                                        | nu                                                                                                    |  |  |  |
| 🕙 <u>Ba</u>        | Status                                                                          | Page Name Note                                                                                                 |  |  |  |
| Docur              | General                                                                         | Information                                                                                                    |  |  |  |
|                    |                                                                                 | Applicant Information                                                                                          |  |  |  |
|                    |                                                                                 | Training Outline                                                                                               |  |  |  |
| APPL               |                                                                                 | Organizational Information                                                                                     |  |  |  |
| Applica            |                                                                                 | Employee Eligibility                                                                                           |  |  |  |
| Grant/A            |                                                                                 | Company Documentation Upload                                                                                   |  |  |  |
| Current            | Optiona                                                                         | al de la constante de la constante de la constante de la constante de la constante de la constante de la const |  |  |  |
| Total Ar<br>Reques |                                                                                 | ACH Authorization Form                                                                                         |  |  |  |

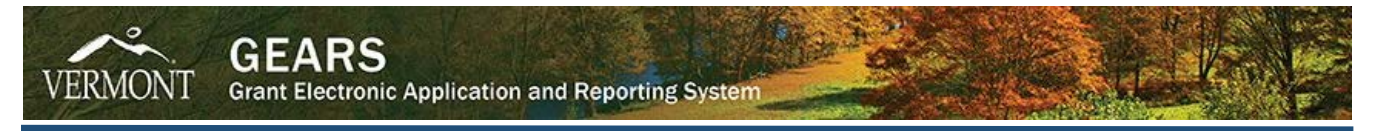

2. You now see the list of forms you need to complete before submitting your application:

| Document Details | t Information: <u>VTP-APP-B-2017-VTCO-00005</u> |                 |                  |
|------------------|-------------------------------------------------|-----------------|------------------|
| Forms            |                                                 |                 |                  |
| Status           | Page Name                                       | Note Created By | Last Modified By |
| General I        | nformation                                      |                 |                  |
|                  | Applicant Information                           |                 |                  |
|                  | Training Outline                                |                 |                  |
|                  | Organizational Information                      |                 |                  |
|                  | Employee Eligibility                            |                 |                  |
|                  | Company Documentation Upload                    |                 |                  |
|                  | RDC Comments                                    |                 |                  |
| Training S       | Specifics                                       |                 |                  |
|                  | Vendor Training Matrix                          |                 |                  |
|                  | On-Site Training Matrix                         |                 |                  |
|                  | Training Documentation Upload                   |                 |                  |

As an applicant, you will need to compete all of the forms listed in the General Information section and at least one matrix and the documentation upload form in the Training Specifics section in order to change the status of you application to Application Submitted. **PLEASE NOTE:** Fill in all forms as completely as possible; fields marked with a red asterisk (\*) are required.

#### STEP 4: Submitting the Application

Once you complete and save the forms in the General Information and Training Specifics sections, you will need to change the application status to Application Submitted.

1. From the breadcrumb menu at the top of the page, hover over the 'Status Changes' link to get a popup window of the possible statuses, click on the 'APPLY STATUS' button under APPLICATION SUBMITTED:

| Menu  Kernes Men           | u 🕑 <mark>Status Changes</mark> 🕥 <u>Management Tools</u> 🔇 <u>Related I</u> | Documents and Messages |
|----------------------------|------------------------------------------------------------------------------|------------------------|
|                            | Status Changes                                                               |                        |
| Back                       | Possible Statuses                                                            |                        |
| VTP Busines                | APPLICATION SUBMITTED                                                        | S                      |
| Please complete all requir | APPLY STATUS                                                                 |                        |
| Document Information       |                                                                              |                        |

- 2. If there are no errors,
  - a. You will return to the document main menu and see the Current Status has changed to Application Submitted.

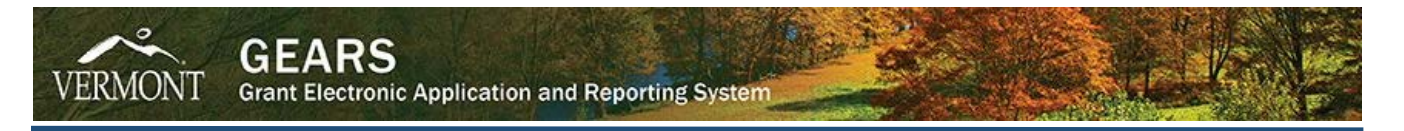

b. You will then receive a notification, by email and system message, that your application has been submitted and that VTP Staff will contact you after reviewing your application:

| Priority                        | Sender                                                      | Subject                                                                               | Date/Time                               |
|---------------------------------|-------------------------------------------------------------|---------------------------------------------------------------------------------------|-----------------------------------------|
|                                 | System, Grant                                               | VTP Application VTP-APP-B-2017-<br>VTPTestCo-00002 Received                           | 4/11/2016 3:09:11 PM                    |
| Recipien                        | nts                                                         |                                                                                       |                                         |
| Hello, Th<br>Program<br>VTPTest | nank you for submitt<br>I (VTP). For your refe<br>Co-00002. | ing an application for training funding to<br>erence, your application number is: VTf | o the Vermont Training<br>P-APP-B-2017- |
| VTP staf<br>possible            | f will review your ap                                       | plication and get back to you with any o                                              | questions as soon as                    |
| Thank yo                        | ou.                                                         |                                                                                       |                                         |
| IntelliGra<br>VTP Dire          | ants Site: <u>https://gra</u><br>ector: john.young@         | ints.accd.vermont.gov<br>ivermont.gov                                                 |                                         |
|                                 |                                                             |                                                                                       |                                         |
|                                 |                                                             |                                                                                       |                                         |
| Related D                       | ocument: <u>VTP-APP-</u>                                    | B-2017-VTPTestCo-00002 (1)                                                            |                                         |

If there are errors,

a. You will get an error page that lists all of the pages with errors:

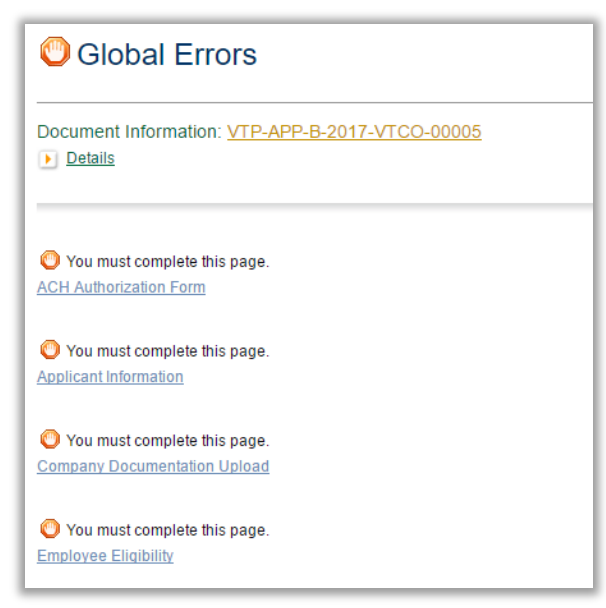

- b. Go to each page with errors and correct each form.
- c. Return to #1 in this section (STEP 4: Submitting the Application) and repeat the steps to change the status.

#### STEP 5: Review Process

At this point, your application will be reviewed for completeness by VTP staff. They may request you make modifications to some of your forms. If so, they will place the application in *Application Modifications Required* status, where you will be able to make the updates they are requesting. Once you have made the requested

modifications, you will need to change the status back to *Application Submitted* (follow STEP 4 to change the status).

The application will then move on to the official review by the VTP Director, a VTP review team, and the Commissioner of the Department of Economic Development (DED Commissioner). Then you will receive notification as to whether your application has received initial approval or been denied. If your application has received initial approval, VTP staff will draft the grant agreement.

## STEP 6: Grant Agreement Review & Acceptance

You will receive an email and system notification when the grant is ready for your review and acceptance:

|                                                                                 |                                                                                                    | Drag Here 😚                                    |
|---------------------------------------------------------------------------------|----------------------------------------------------------------------------------------------------|------------------------------------------------|
| Priority Sender                                                                 | Subject                                                                                                    | Date/Time                                      |
| <u>System, Grant</u>                                                            | VTP Application Approved for VTP-<br>APP-B-2017-VTPTestCo-00002,<br>Grant Agreement Acceptance<br>Required | 5/23/2016 3:11:56 PM                           |
| Recipients Hello, the Vermont Training B-2017-VTPTestCo-00002. grant agreement. | Program is pleased to offer funding for<br>Please log in to the IntelliGrants systen                       | application VTP-APP-<br>n to review your draft |
| If you would like modificatio<br>Agreement Modifications Re                     | ns to your grant agreement, change the<br>equired".                                                        | e status to "Grant                             |
| To accept the grant agreem<br>status to "Grant Agreement a                      | ent as written, fill in the certification pag<br>Accepted".                                                | e and change the                               |
| Related Document: VTP-APP                                                       | B-2017-VTPTestCo-00002 (1)                                                                                 |                                                |

PLEASE NOTE: You must be a Financial Officer, Authorizing Official or Senior Authorized Official to accept the grant agreement on behalf of your organization.

- 1. Log on to the system (see note directly above) and click through to your application's main menu by clicking:
  - a. the 'Related Document' link on your system notification (in your My Inbox),
  - b. the link to the document in your 'My Tasks' menu, or
  - c. by using the search tabs to find your document
- 2. Click the 'Forms Menu' link.

Your forms listing will now have a new section called *Grant Agreement* and there will be a link to your draft grant agreement.

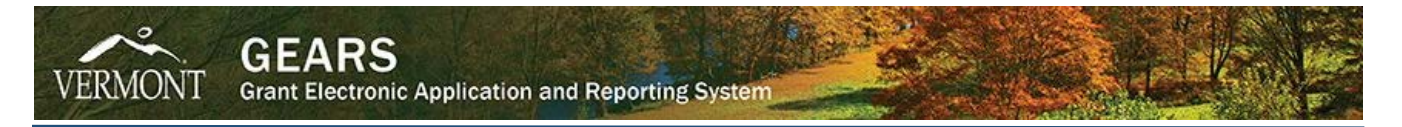

3. Click on 'Grant Agreement'. Clicking the link will download a PDF.

| Grant Agreement |                               |  |
|-----------------|-------------------------------|--|
| Ø               | Grant Agreement               |  |
| 2               | ACH Authorization Form        |  |
|                 | Grant Agreement Acceptance    |  |
| 2               | ACCD Grant Agreement Approval |  |

- 4. Review the draft thoroughly.
- 5. *If there are errors or the grant agreement needs modifications:* (skip to #6 if all is correct)
  - a. Return to the breadcrumb menu, hover over 'Status Changes' and click the 'APPLY STATUS' button under GRANT AGREEMENT MODIFICATIONS REQUIRED:

| 🕒 Menu 🛈 Forms Men           | u 🕑 Status Changes 🕥 Management Tools 🔇 Related Documents and Messages |
|------------------------------|------------------------------------------------------------------------|
| Back                         | Status Changes<br>Status Changes<br>Possible Statuses                  |
| Document Information Details | GRANT AGREEMENT MODIFICATIONS REQUIRED                                 |
|                              |                                                                        |
|                              |                                                                        |

b. You will be returned to the document main menu and can see that the application status has been changed:

| Docur | ocument Information: <u>VTP-APP-B-2017-VTCO-00005</u><br>Details |                 |                   |                                        |                           |
|-------|------------------------------------------------------------------|-----------------|-------------------|----------------------------------------|---------------------------|
| Info  | Document Type                                                    | Organization    | Role              | Current Status                         | Period Date /<br>Date Due |
|       | VTP Business Application 2017                                    | Vermont Company | Financial Officer | Grant Agreement Modifications Required | N/A - N/A<br>N/A          |

c. You may either communicate required changes to VTP staff via email or via the built-in Notes feature in IntelliGrants on any pages that need updates.

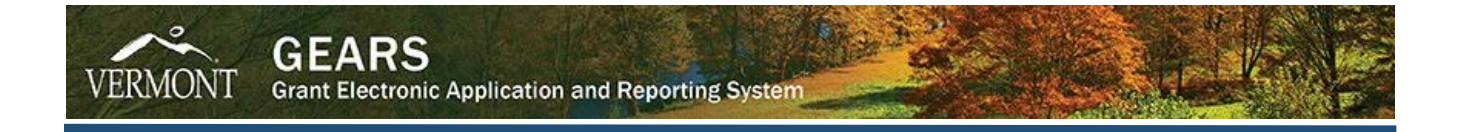

- 6. If there are no errors or modifications needed,
  - a. Return to the document's forms listing and click on the 'Grant Agreement Acceptance' link:

| Grant Agreement |                               |  |  |  |
|-----------------|-------------------------------|--|--|--|
| Ø               | Grant Agreement               |  |  |  |
| 2               | ACH Authorization Form        |  |  |  |
|                 | Grant Agreement Acceptance    |  |  |  |
| 2               | ACCD Grant Agreement Approval |  |  |  |

b. Complete the acceptance form by checking the certification check box (1.) and selecting your name from the Organization Signatory drop-down list (2.). Then save the form and change the status by clicking the 'Save & Move to Grant Agreement Accepted Status' button (3.)

|                                       | SAVE                                                                                        | SAVE & MOVE TO GRANT AGREEMENT ACCEPTED STATU              | S PRINT VERSION       | ADD NOTE       | CHECK GLOBAL ERRORS |
|---------------------------------------|---------------------------------------------------------------------------------------------|------------------------------------------------------------|-----------------------|----------------|---------------------|
|                                       |                                                                                             | 3.                                                         |                       |                |                     |
| O <u>Back</u>                         |                                                                                             |                                                            |                       |                |                     |
| Document Inf                          | ormation: VTP-APP-B-2017-                                                                   | <u>-VTCO-00005</u>                                         |                       |                |                     |
| Details                               |                                                                                             |                                                            |                       |                |                     |
| You are here:                         | > VTP Business Application 20                                                               | )17 Menu > Forms Menu > Grant Agreement                    |                       |                |                     |
| GRANT AGR                             | EEMENT ACCEPTANCE                                                                           |                                                            |                       |                |                     |
| Please certify the<br>Status' button. | at your have reviewed the grant ag                                                          | greement and accept the terms of the grant agreement       | . Click 'Save & Move  | to Grant Agree | ement Accepted      |
| Grant Agreeme                         | nt:VTP-APP-B-2017-VTCO-00005                                                                | 5                                                          |                       |                |                     |
| Organization:                         | Vermont Company<br>123 St<br>Thistown, VT 05000<br>Phone: (802) 000-0000<br>Fax: 8025055552 |                                                            |                       |                |                     |
| Certification                         |                                                                                             |                                                            |                       | _              | 4                   |
| I have reviewed                       | the grant agreement, and as signat                                                          | tory for the recipient organization, I accept this grant a | greement and all of i | ts terms. 🗹 🕇  | 1.                  |
| Organization Sig                      | natory:                                                                                     | Test SAO <b>*</b> 2.                                       |                       |                |                     |
| Signatory Title:<br>Date:             |                                                                                             | Senior Authorized Official<br>9/8/2016                     |                       |                |                     |

c. To finalize your acceptance of the grant, click the 'I Agree' button to finish changing the status:

| Agreement                                                                                                    | 1 |
|----------------------------------------------------------------------------------------------------|---|
| Please make a selection below to continue.                                                                                                    |   |
| Please confirm:<br>I, Test FO, have reviewed the grant agreement, and as signatory for the recipient organization, I accept this grant agreement and all of its terms.<br>If you would like to include notes about this status change, please supply them below.<br>0 of 2000<br>1 AGREE I DO NOT AGREE |   |

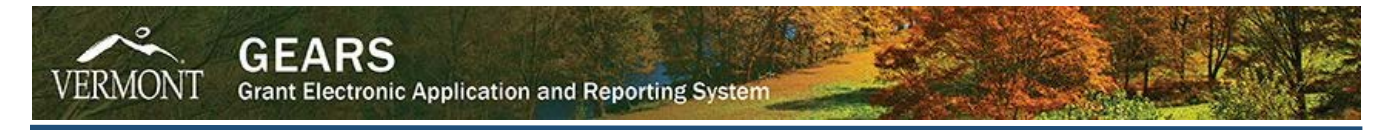

d. You will be returned to the document main menu and can see that the application status has been changed:

| Document Information: <u>VTP-APP-B-2017-VTCO-00005</u><br>Details |                               |                 |                            |                          |                           |
|-------------------------------------------------------------------|-------------------------------|-----------------|----------------------------|--------------------------|---------------------------|
| Info                                                              | Document Type                 | Organization    | Role                       | Current Status           | Period Date /<br>Date Due |
|                                                                   | VTP Business Application 2017 | Vermont Company | Senior Authorized Official | Grant Agreement Accepted | N/A - N/A<br>N/A          |

## STEP 7: ACCD Grant Approval

The final step in the process is approval of the accepted grant agreement by the DED Commissioner. You will be notified via email and system message when this step has been completed and you may begin training.

|                                                                                                    |                         |                                                          | Drag Here 😚          |  |  |
|----------------------------------------------------------------------------------------------------|-------------------------|----------------------------------------------------------|----------------------|--|--|
| Priority                                                                                                    | Sender                  | Subject                                                  | Date/Time            |  |  |
|                                                                                                    | System, Grant           | VTP Grant Awarded for VTP-APP-B-<br>2017-VTPTestCo-00002 | 5/23/2016 3:42:24 PM |  |  |
| Recipie                                                                                                    | nts                     |                                                          |                      |  |  |
| Hello,<br>The Vermont Training Program is pleased to inform you that your grant, VTP-APP-B-2017-<br>VTPTestCo-00002, has been approved by the Agency of Commerce and Community<br>Development Authorizing Official. You may begin submitting invoices in accordance with the<br>arrant revisions at the out of the month and/or as training is supposed live completed. |                         |                                                          |                      |  |  |
| Thank y                                                                                                    | rants Site: https://ora | ants accd vermont gov                                    |                      |  |  |
| VTP Dir                                                                                                    | rector: john vouna@     | vermont gov                                              |                      |  |  |
|                                                                                                    |                         |                                                          |                      |  |  |
| elated D                                                                                                    | Oocument: VTP-APP-      | B-2017-VTPTestCo-00002 (1)                               |                      |  |  |
| CLOSE                                                                                                    | PRINT                   | /E                                                       |                      |  |  |